## Cancelling, Delaying/Disable/Decease Referrals

## Disable/Delay/Decease

## Disable

The Disable function closes a patient record thereby cancelling all associated referrals.

Once a patient record is disabled, the record must be put **In Process** in order to send another referral. Only the patient demographic information will be retained in subsequent records once Disabled.

It is possible to Disable a referral from both the Active Referrals and the Client Details page of the referral.

From Active Referrals

- 1. From the Active Referrals dashboard, select the client record from the dashboard by clicking on the referral row.
- 2. Click Disable.

| . <b>5</b> ¶      | BGH Urgent Care Centre                |                                                  |                        |                        |                                | 🖀 BETA 🗘         | 🖂  🛔 Strata V13 🗸 🕛             |
|-------------------|---------------------------------------|--------------------------------------------------|------------------------|------------------------|--------------------------------|------------------|---------------------------------|
|                   |                                       |                                                  |                        |                        |                                |                  | <sup>(1)</sup> Active Referrals |
| 2                 | Active Referrals = Sort               | Filter Show All Search                           |                        |                        |                                |                  |                                 |
|                   | Name                                  | Care Type                                        | Referral Owner         | Current Location       | Referral(s)                    |                  |                                 |
| L.                | <b>Demo, Mel</b><br>No identifier     | Adult Community Nursing<br>Complete - Not Sent   | BGH Urgent Care Centre | BGH Urgent Care Centre | There are no active referrals. |                  |                                 |
| 12<br>2           | <b>Demo, Mel</b><br>No identifier     | MSK Triage<br>Complete - Sent                    | BGH Urgent Care Centre | BGH Urgent Care Centre | MSK Community Teams 🕕          | PENDING          | 0                               |
| îĭi<br>≎ <b>₽</b> | XXXDONOTUSEXXX, ALIG<br>No identifier | Emergency Department Referral<br>Complete - Sent | BGH Urgent Care Centre | 111 Online             | BGH ENP/ANP/Physio Streamer 🚯  | ACCEPTED Updates | 500                             |
| ?                 | 1-3 of 3                              |                                                  | <1                     | < 1 > >>               |                                |                  | 10 💲                            |
|                   |                                       |                                                  |                        |                        | S Disab                        | ele              | ⊘ View Only                     |

3. In the window that opens, add a reason by clicking on the drop-down

arrow and selecting from the list that displays.

- 4. Confirm that you have reviewed the information in the yellow banner by adding a tick in the associated box.
- 5. Then click **Disable**.

| Disable                                                                 |                                                                                                    |                             |                | ×     |  |
|-------------------------------------------------------------------------|----------------------------------------------------------------------------------------------------|-----------------------------|----------------|-------|--|
| Name<br>Date Of Birth<br>NHS Number<br>Care type<br>Reason *<br>Comment | Mr Demo, Patient<br>1966-01-01 (59 Years)<br>193 723 2158<br>Emergency Department R<br>- select one -<br>Comment | eferral                     |                |       |  |
| ▲ Referrals will be can                                                 | celled                                                                                                    |                             |                |       |  |
| Care type                                                               |                                                                                                    | <b>Referral destination</b> | Current status |       |  |
| Emergency Department                                                    | Referral                                                                                                    | BGH Doctor                  | Accepted       |       |  |
| I acknowledge that I have reviewed the information above *              |                                                                                                    |                             |                |       |  |
|                                                                         |                                                                                                    |                             | × Cancel Di    | sable |  |

**NOTE:** This action closes the client record and will cancel all referrals associated with this care type. The record will drop off the dashboard.

From the Referral Form

1. A record/referral can be disabled from within the referral form on the **Client Details** page.

| £         | Test Sender Service Provid<br>IÎI Patient → Demo, Patien<br>MSK Triage | er<br>t.4 (No identifice) - 1966-01-01 (59 Yeans)      | Seta | <ul> <li>A Image: A strata V13 → 0</li> <li>Active Referration</li> <li>Print</li> </ul> |
|-----------|------------------------------------------------------------------------|--------------------------------------------------------|------|------------------------------------------------------------------------------------------|
|           | ▲ A referral requires att                                              | ention.                                                |      |                                                                                          |
|           | 🗹 Client Details 🛛 P                                                   | ofile 🖾 Uploaded Files (1) 🔺 Send and Manage Referrals |      |                                                                                          |
| ₂=<br>111 |                                                                        |                                                        |      | <b>G</b> Release Record Save                                                             |
| ¢.        | Patient                                                                |                                                        | "    | Delay                                                                                    |
|           | Name                                                                   | Demo, Patient 4 🔎                                      | •    | Desease                                                                                  |
|           | NHS Number                                                             | No identifier                                          | 4    | Decease                                                                                  |
|           | Mosaic ID                                                              | 87648684                                               |      |                                                                                          |

2. Click on the **Disable** button on the right side of the screen.

|    | <b>G</b> Release Record Save |
|----|------------------------------|
| 11 | Delay                        |
| ⊗  | Disable                      |
| A  | Decease                      |

- 3. In the window that opens, add a reason by clicking on the drop-down arrow and selecting from the list that displays.
- 4. As per the previous section, add a reason and confirm that you have reviewed the information in the yellow banner by adding a tick in the associated box.
- 5. Then click **Disable**.

NOTE: This action closes the client record and will cancel all referrals associated with this care type. Each referral associated with this care type will drop off the dashboard.

Delay

A referral can be put on Delay from the **Client Details** tab of the referral.

1. On this page, click on the **Delay** button on the right side of the page.

| 1           | Test Sender Service Provid | er<br>t 4 (No identifier) - 1966-01-01 (59 Yeans)      | 🖀 BETA | ¢ ⊠     | <ul> <li>▲ Strata V13 → ()</li> <li>③ Active Referrals</li> </ul> |
|-------------|----------------------------|--------------------------------------------------------|--------|---------|-------------------------------------------------------------------|
| 2           | MSK Triage                 |                                                        |        |         | 🖶 Print                                                           |
|             | 🛆 A referral requires att  | ention.                                                |        |         |                                                                   |
| <b>ا</b> ما | 🗹 Client Details 🛛 P       | ofile 🛛 Uploaded Files (1) 🔺 Send and Manage Referrals |        |         |                                                                   |
| 1₂Ξ         |                            |                                                        |        | _       |                                                                   |
| ĩĩ          |                            |                                                        |        | 🔓 Rela  | ease Record Save                                                  |
| ¢.          | Patient                    |                                                        | "      | Delay   |                                                                   |
|             | Name                       | Demo, Patient 4 D                                      | •      | Disable |                                                                   |
|             | NHS Number                 | No identifier                                          | 4      | Decease |                                                                   |
|             | Mosaic ID                  | 87648684                                               |        |         |                                                                   |

- 2. Add a reason for the Delay by using the drop-down box and add a comment where appropriate.
- 3. Then click **Delay**.

| Delay                                                                                                    |                                                                                                    | ×    |
|----------------------------------------------------------------------------------------------------|----------------------------------------------------------------------------------------------------|------|
| <ul> <li>Setting this client referral will b</li> <li>This referral will referral will referreferral will</li></ul> | ecord to On Delay will put all client's referrals On Delay for this care type, please note:<br>e On Delay and may be Resumed at a later date.<br>emain on the dashboard and service provider queues. |      |
| Reason *                                                                                                    | - select one - 🗸                                                                                                    |      |
| Comment                                                                                                    | Comment                                                                                                    |      |
|                                                                                                    | × Cancel De                                                                                                    | elay |

4. The record is now on Delay status but can be resumed at any time by using the **Resume** button and completing the window that opens.

|   | <b>G</b> Release Record Save |
|---|------------------------------|
| ► | Resume                       |
| 8 | Disable                      |
| A | Decease                      |

## Decease

Deceasing a patient in PathWays will result in the following actions:

- The patient record will be closed and set to **read-only** mode, preventing further edits.
- All associated referrals will be automatically **cancelled** to ensure no further actions are taken
- 1. To decease a patient, navigate to their patient record and click on the **Patient Menu** on the top left patient of the page.

| 6       | Test Sender Service Pro | vider<br>(No identifier) - 1966-01-01 (59 Years) | 1 | S BETA | ý E     | Strata V13 - U Search Patients |
|---------|-------------------------|--------------------------------------------------|---|--------|---------|--------------------------------|
| *       | Patient Record          |                                                  |   |        |         | 🖶 Print                        |
|         | 🗹 Client Details 🛛      | Profile 🛛 Uploaded Files (0)                     |   |        |         |                                |
|         |                         |                                                  |   |        |         |                                |
| 12<br>2 |                         |                                                  |   |        | 🔓 Re    | lease Record Save              |
| ίŭ      | Patient                 |                                                  | A |        | Decease |                                |
| \$₽     | Name                    | Demo, Mel 🔎                                      |   |        |         |                                |
|         | NHS Number              | No identifier                                    |   |        |         |                                |
|         | Mosaic ID               | 46864                                            |   |        |         |                                |
|         | Service Request ID      |                                                  |   |        |         |                                |

2. From the list that displays, click on Edit Client.

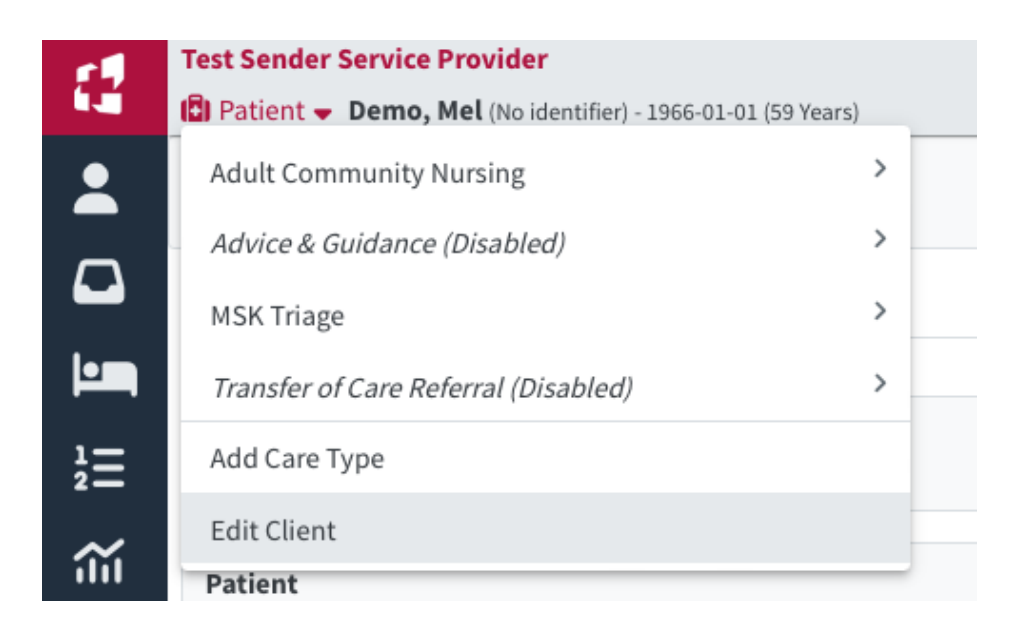

3. Click on the **Decease** button on the right side of the page.

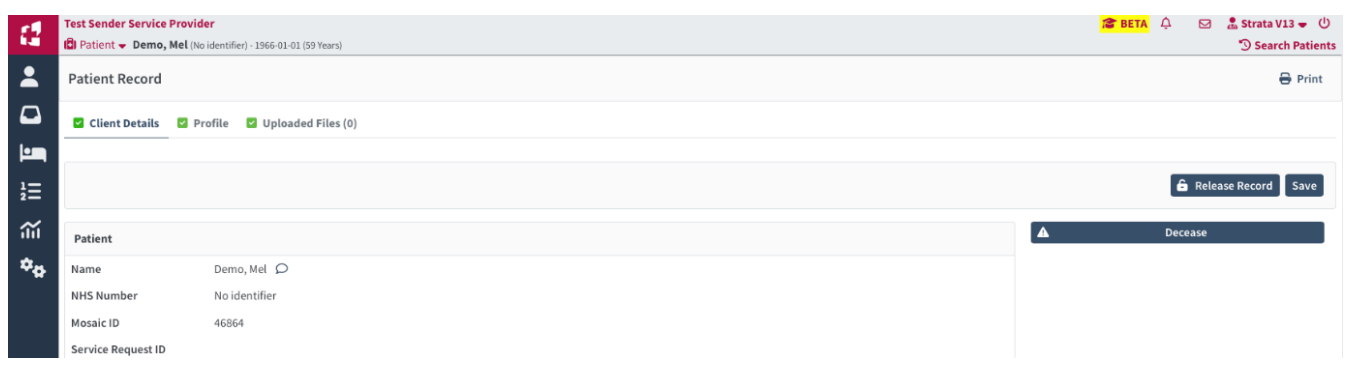

4. Add a **Deceased Date** by using the calendar in the window that opens.

| Decease                                                                                                    |                               |                                                                                                    | :                            | × |
|----------------------------------------------------------------------------------------------------|-------------------------------|----------------------------------------------------------------------------------------------------|------------------------------|---|
| riangle This will close the p                                                                                                    | patient record and n          | nake it read-only                                                                                                    |                              |   |
| Name                                                                                                    | Demo, Patient 4               |                                                                                                    |                              |   |
| Date Of Birth                                                                                                    | 1966-01-01 (59 Ye             | ears)                                                                                                    |                              |   |
| NHS Number                                                                                                    | No identifier                 |                                                                                                    |                              |   |
| Deceased Date *                                                                                                    |                               | Image: Constraint of the second second secon |                              |   |
| ▲ Referrals will be can                                                                                                    | celled                        |                                                                                                    |                              |   |
| Care type                                                                                                    | Care type                     |                                                                                                    | Current status               |   |
| Emergency Department                                                                                                    | Emergency Department Referral |                                                                                                    | Accepted                     |   |
| MSK Triage                                                                                                    |                               | MSK Community Teams                                                                                                    | Pending: Missing information |   |
| I acknowledge that I have a second second se | ave reviewed the info         | ormation above *                                                                                                    |                              |   |
|                                                                                                    |                               |                                                                                                    | × Cancel Deceas              | e |

5. Acknowledge that you have read the information in the yellow banners, indicating the action will close the patient record and make it read-only and all associated referrals will be cancelled, by putting a tick in the box. Then click Decease.

I acknowledge that I have reviewed the information above \*

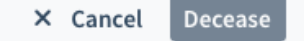

6. The client's record is then closed, all referrals will have been Disabled and it is no longer editable.

| 4  | Test Sender Service Provid | er<br>14 (No identifier) - 1966-01-01 (59 Years)       | 🖀 BETA 📮 🖂 🏦 Strata V13 🛩 🕛<br>े Active Referrals |
|----|----------------------------|--------------------------------------------------------|---------------------------------------------------|
| :  | MSK Triage                 |                                                        | 🔒 Print                                           |
|    | ⊗ This client is Deceased  |                                                        |                                                   |
|    | 🗹 Client Details 🛛 P       | ofile 🛛 Uploaded Files (1) 🔺 Send and Manage Referrals |                                                   |
| ìΞ |                            |                                                        |                                                   |
| ίũ | Patient                    |                                                        |                                                   |
| ¢. | Name                       | Demo, Patient 4 D                                      |                                                   |
|    | NHS Number                 | No identifier                                          |                                                   |
|    | Mosaic ID                  | 87648684                                               |                                                   |
|    | Service Request ID         |                                                        |                                                   |
|    | Rio Number                 |                                                        |                                                   |
|    | QID                        |                                                        |                                                   |
|    | QHC                        |                                                        |                                                   |

**Note:** This process can also be done from the **Client Details** page of the referral.

| 1        | Test Sender Service Pr | <b>rovider</b><br><b>stient 4</b> (No identifier) - 1966-01-01 (59 Years) | े <mark>ट</mark> स        | TA 🎝  |       | ♣ Strata V13 	 ① ⑦ Active Referrals |
|----------|------------------------|---------------------------------------------------------------------------|---------------------------|-------|-------|-------------------------------------|
| *        | MSK Triage             |                                                                           |                           |       |       | 🔒 Print                             |
|          | ▲ A referral require   | s attention.                                                              |                           |       |       |                                     |
| <b>L</b> | Client Details         | 🛛 Profile 🛛 Uploaded Files (1) 🔒                                          | Send and Manage Referrals |       |       |                                     |
| 12<br>2  |                        |                                                                           |                           |       |       |                                     |
| ណ៍       |                        |                                                                           |                           | é     | Relea | ise Record Save                     |
| ¢.       | Patient                |                                                                           |                           | Dela  | у     |                                     |
|          | Name                   | Demo, Patient 4 🔎                                                         | 0                         | Disab | le    |                                     |
|          | NHS Number             | No identifier                                                             |                           | Decea | se    |                                     |
|          | Mosaic ID              | 87648684                                                                  |                           |       |       |                                     |

Online URL: <u>https://elearning.cornwall.nhs.uk/site/kb/article.php?id=444</u>